# On the United Brand Shop in Ariba, choose eCertificates from the top navigation bar

| All corporate orders must go through <u>Ariba</u> . |                                                                                      |                                      |  |  |  |
|-----------------------------------------------------|--------------------------------------------------------------------------------------|--------------------------------------|--|--|--|
| Home Help center Awards Special order               |                                                                                      | Log In 🐂 \$0.00 (Search              |  |  |  |
| UnitedHealth Group Optum UnitedHealthcare Health    | Essentials eCertificates                                                             |                                      |  |  |  |
| Cheers to brand new UHG items.                      | Carry on with great new Optum gear.                                                  | Gear up. New UHC items have arrived. |  |  |  |
| Shop now                                            | Shop now                                                                             | Shop now                             |  |  |  |
| Inte<br>Cust                                        | rested in something not on the Brand Shop?<br>om order it. We are here to help.      | Start your order                     |  |  |  |
|                                                     | Don't miss out Enter your email to receive updates and special offers. Email Address |                                      |  |  |  |
|                                                     | Submit                                                                               |                                      |  |  |  |

1

## Choose the value of the eCertificate you would like to purchase for the recipient(s)

| ome Help center Awards Special order<br>nitedHealth Group Optum UnitedHealthcare<br>ome / eCertificates<br>How to use your eCertificate Bulk eCe<br>Certificates<br>owing 5 out of 5 items | Health Essentials eCe  | ertificates               | Log In      | ₩ \$0.00 Sea  | arch                   |
|----------------------------------------------------------------------------------------------------|------------------------|---------------------------|-------------|---------------|------------------------|
| nitedHealth Group Optum UnitedHealthcare<br>ome / eCertificates<br>How to use your eCertificate Bulk eCe<br>Certificates<br>owing 5 out of 5 items                                         | Health Essentials eCe  | ertificates               |             |               |                        |
| me / eCertificates How to use your eCertificate Bulk eCe Certificates owing 5 out of 5 items                                                                                               | ertificate information |                           |             |               |                        |
| How to use your eCertificate Bulk eCe Certificates Dowing 5 out of 5 items                                                                                                    | ertificate information |                           |             |               |                        |
| Certificates                                                                                                    |                        |                           |             |               |                        |
| owing 5 out of 5 items                                                                                                    |                        |                           |             |               |                        |
|                                                                                                    |                        |                           |             |               |                        |
|                                                                                                    | < > Vie                | iew All                   |             | ✓ ↓ Sort      | t by                   |
|                                                                                                    |                        |                           |             |               |                        |
|                                                                                                    |                        |                           |             |               |                        |
|                                                                                                    |                        |                           |             |               |                        |
| <u> </u>                                                                                                    | <b>\$</b>              | <b>^</b> \$               |             | \$            | <b>*</b> \$            |
|                                                                                                    | <b>*</b>               | Ψ.                        |             | <b>*</b>      | *                      |
|                                                                                                    |                        |                           |             |               |                        |
| \$25 eCertificate \$35                                                                                                    | 5 eCertificate         | \$40 eCertificate         | \$50 eCe    | ertificate    | \$70 eCertificate      |
| Only valid for U.S. Only                                                                                                    | valid for U.S.         | Only valid for U.S.       | Only vali   | d for U.S.    | Only valid for U.S.    |
| (no HI, PR, AK, or intl.) (no HI,                                                                                                    | PR, AK, or intl.)      | (no HI, PR, AK, or intl.) | (no HI, PR, | AK, or intl.) | (no HI, PR, AK, or int |
|                                                                                                    |                        |                           |             |               |                        |

### **Option 1 ( Recommended ) : Send eCertificates to yourself and distribute to recipients**

- eCertificate numbers will be emailed one at a time.
  - It takes 24 hours for eCertificate number to generate
- Send each recipients their eCertificate number with the information below

#### Your \$XX.XX eCertificate number is

- Use your current account or create an account log in
- Follow the guide to add your eCertificate(s) to your account balance
- Save to your favorites: <u>www.unitedbrandshop.com</u>
- Please redeem within 3 months
- State tax will be applied on the checkout page
- You can place an order for items on backorder, the order will ship when stock arrives Happy Shopping!

|                  | \$25 eCertificate        |
|------------------|--------------------------|
|                  | eCertificate Details     |
|                  | To*                      |
|                  | Your Name                |
|                  | Recipient Email*         |
|                  | Your Email               |
|                  | From*                    |
| $\mathbf{P}$     | Your Name                |
|                  | Message                  |
|                  | NA                       |
|                  | Quantity*                |
| <mark>≈ *</mark> | Add ECert<br>Add To Cart |

#### **Option 2: Send the eCertificates directly to the recipients**

- Enter the information of the recipient in the fields along with a message.
  - The system will generate an email within 24 hours to the recipient(s).
  - You can email the recipients to let them know the email is coming. The subject line will be "You've been sent an eCertificate!".

|               | \$25 eCertificate    |
|---------------|----------------------|
|               | 570862               |
|               | eCertificate Details |
|               | To*                  |
|               | John Doe             |
|               | Recipient Email*     |
|               | JohnDoe@fake.com     |
|               | From*                |
| $\rightarrow$ | Jane Smith           |
|               | Message              |
|               | NA *                 |
|               | Quantity*            |
| 5             | eCertificate Details |
|               | To*                  |
|               | Mark Doe             |
|               | Recipient Email*     |
|               | MarkDoe@fake,com     |
|               | From*                |
|               | Jane Smith           |
|               | Message              |
|               | NA                   |
|               | Quantity*            |
|               |                      |

8